会員ページのログイン方法 - パスワードがわからない方 -

パスワードをお忘れの方、またはパスワードをまだ設定していない方は、ログインページから以下の手順で パスワードを確認 / 設定してください。

①ログイン画面の「パスコードがわからない方」をクリック

【スマートフォン画面】

| 【パソコン画面】                                                                  |                                                                                               | ロクイン                                                                              |
|---------------------------------------------------------------------------|-----------------------------------------------------------------------------------------------|-----------------------------------------------------------------------------------|
| C                                                                         | コグイン                                                                                          |                                                                                   |
| ご登録のメールアドレスまたはディ<br>スドリビュータール/カスタマーDR<br>ご入力くやい<br>ログインする<br>パスワードがわからない方 | 4Lifeアカウントを作りませんか?<br>プリファードカスタマーとして登録すると、標準小売編稿より2%<br>支い会議備所での購入可能など、様々は特別があります!<br>今すく登録する | ご登録のメールアドレスまたはディストリビューターの/<br>スタマー0をご入力ください<br>パスワード<br>ログインする<br>パスワードがわからない方    |
|                                                                           |                                                                                               | 4Lifeアカウントを作りませんか?<br>プリファードカスタマーとして登録すると、標準小売価格は<br>15%受い会員価格での購入可能など、株々な特徴があります |

②以下の画面が表示されたら、ご自身の会員 ID を入力し「次」をクリックすると、4Life に登録したメール アドレスへパスワード設定 / 変更方法が記載されたメールが送信されます。

【パソコン・スマートフォン共通画面】

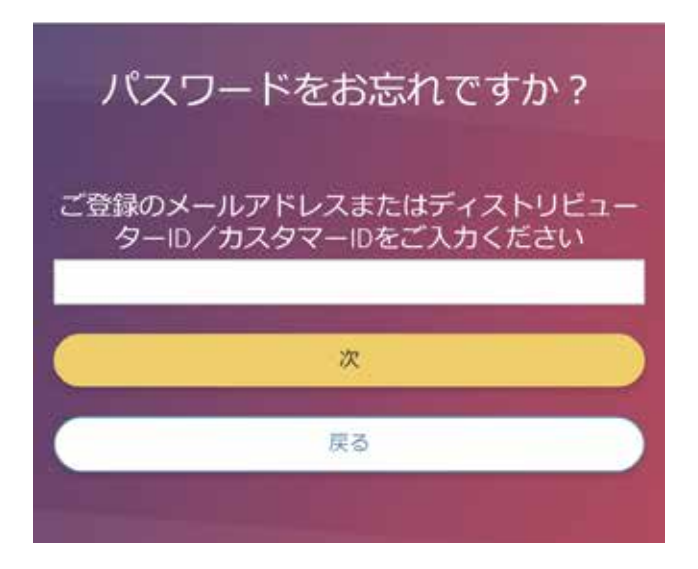

会員サイトのご利用には、メールアドレスの登録 が必要です。 まだメールアドレスを登録していない方は、カス タマーサービスまでお問い合わせください。

カスタマーサービス: 受付時間:月~金 10:00~18:00 [休]:土日祝 TEL:0120-951-394(通話料無料)

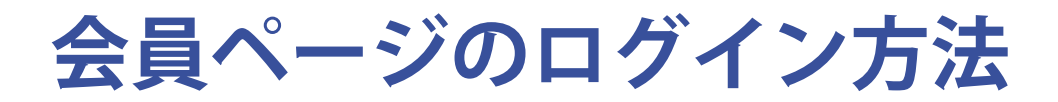

4Life 公式ウェブサイトより会員専用ページにログインすると、ロイヤリティプログラムや MyShop の設定変更、オンライン注文、各種レポートの閲覧、各種申請書類のダウンロードなど、便利な機能をご利用いただけます。会員サイトへは、以下の手順でログインしてください。

※会員専用ページのご利用には、あらかじめメールアドレスおよびパスワードの登録が必要です。登録をしていない方はカスタマーサービス までお問い合わせください。カスタマーサービス:0120-951-394(通話料無料)

① TOP ページ右上の「ログインする」をクリック

【スマートフォン画面】

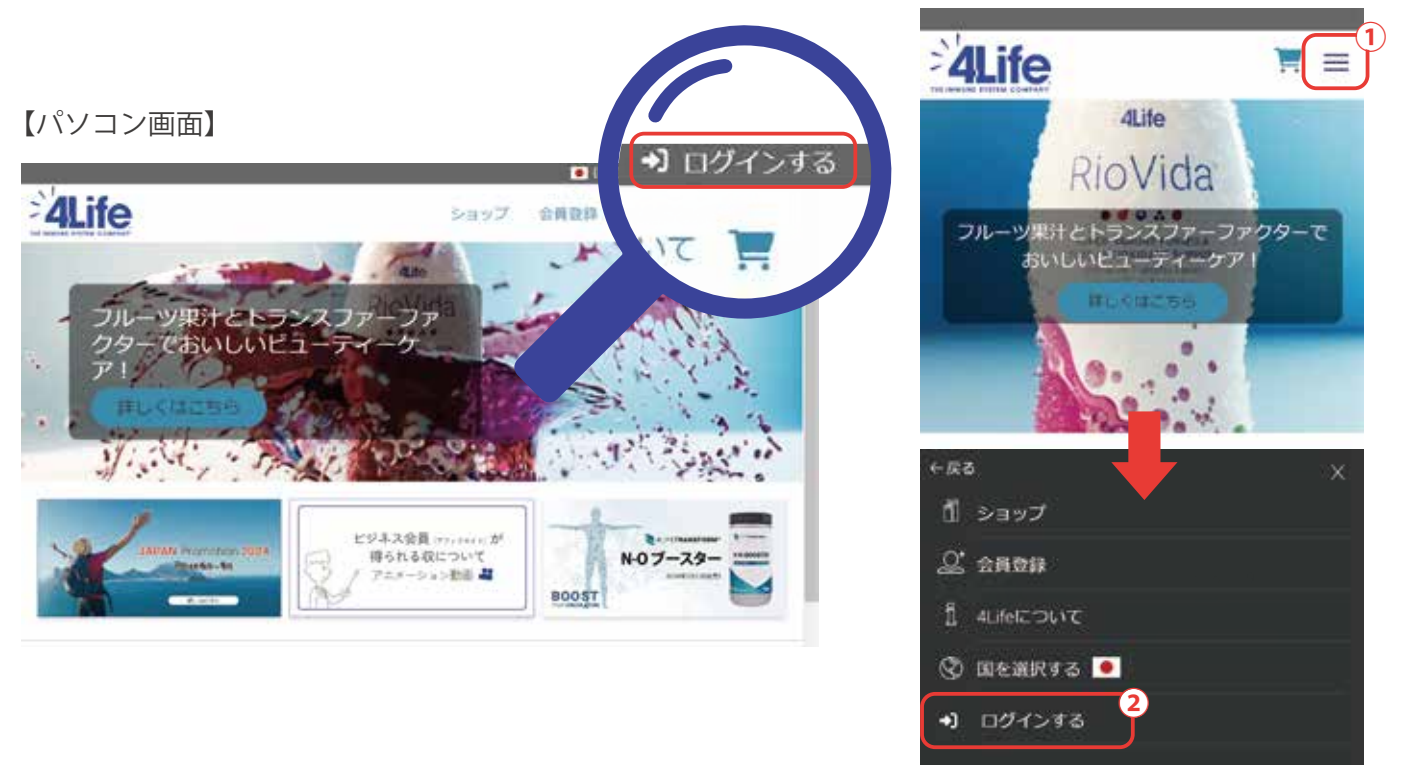

## ②ログイン画面に表示される入力バーにご自身の会員 ID と パスワードを入力し、「ログインする」をクリック

|          |                            | 4Lifeアカウントを作りませんか?                                           |
|----------|----------------------------|--------------------------------------------------------------|
|          | 目録のメールアドレスまたはディ            | プリファードカスタマーとして登録すると、世界小売価格より29<br>安い売品価格での構入可能など、低々な特許があります! |
| スト<br>こう | リビューターロ/カスタマー印を<br>(力ください) | 91(68112                                                     |
| 10       | 07-F                       |                                                              |
| 1        |                            |                                                              |
|          | 024549                     |                                                              |

| ログイン           |                                      |  |
|----------------|--------------------------------------|--|
| í.             |                                      |  |
| ご登録の><br>スタマー( | (ールアドレスまたはディストリビューターD/カ<br>)をご入力ください |  |
| 109-1          |                                      |  |
|                | 077548                               |  |
|                | パスワードがわからない方                         |  |
|                |                                      |  |
| l ife 7        | カウントを作りませんか?                         |  |
| ו-ירכניז       | トカスタマーとして登録すると、標準小売価格より              |  |